## Step by step on how to obtain the 1099-SA Tax Form

1. Log into www.Inspirafinancial.com (Payflex account log in info) account. If an account is not set up, click on Create Profile on the right. \**Please note, you will need your HSA card in order to create an account as your card number is required. If you did not receive a card or have misplaced it, please contact your HR Benefits team.* 

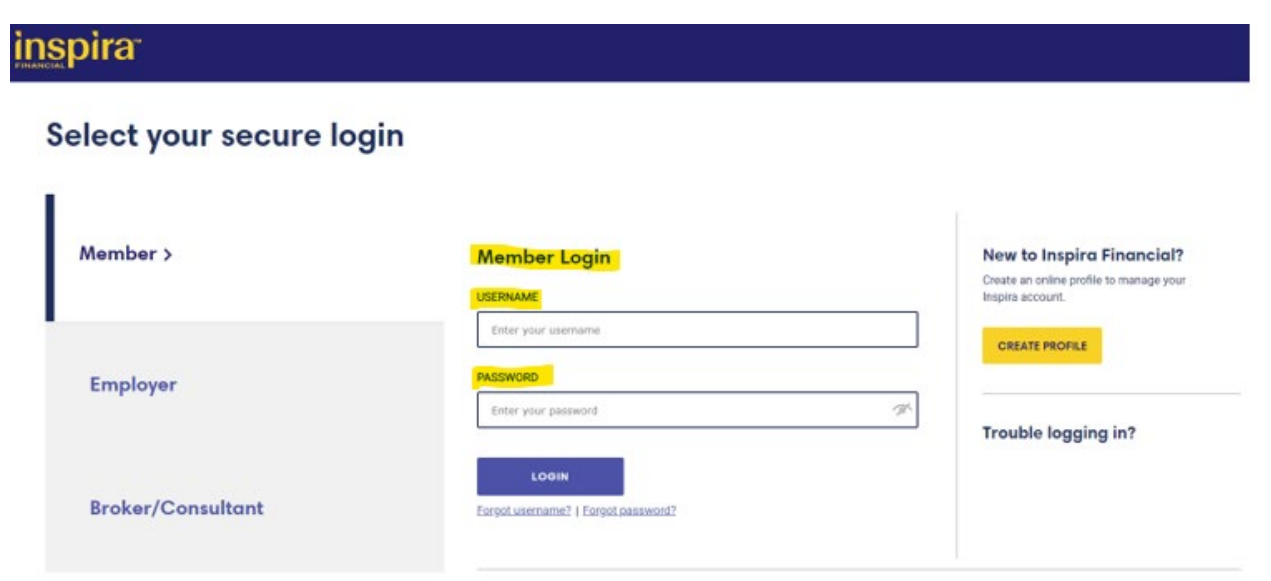

2. Under "Account Actions", Click on "View Tax Documents"

| nspira                                                                                                    | n Home                                                             | Help & Support 🍰 Account :                                                        | Settings 💍 Aetna Mem                       | ber Website 👌 Log                                                            |  |
|----------------------------------------------------------------------------------------------------|--------------------------------------------------------------------|-----------------------------------------------------------------------------------|--------------------------------------------|------------------------------------------------------------------------------|--|
| NANCIAL                                                                                                    | Your Accourt                                                       | its ▼ Alerts & News ▼                                                             | Health Plan Claims (2) 🔻                   | Documents & Forms                                                            |  |
| Health Saving                                                                                                    | gs Account                                                         |                                                                                   | OPEN INV                                   | ESTMENT ACCOUNT                                                              |  |
| County of El Paso                                                                                                 |                                                                    |                                                                                   |                                            |                                                                              |  |
| \$                                                                                                    | Total account value (?)                                            |                                                                                   | Contributions to your HSA ⑦                |                                                                              |  |
|                                                                                                    |                                                                    | Tax Year                                                                          |                                            | Amount                                                                       |  |
|                                                                                                    |                                                                    | 2024                                                                              |                                            |                                                                              |  |
|                                                                                                    | -                                                                  | 2023                                                                              |                                            |                                                                              |  |
| HSA deposit account balan                                                                                         | ce (1)                                                             | View IRS co                                                                       | ntribution limits >                        |                                                                              |  |
| Have money sitting<br>Transfer your other HS                                                                      | in another HSA?<br>SA funds and manage it all right here.          |                                                                                   |                                            |                                                                              |  |
| Account Actions                                                                                                   | Manage Funds                                                       | Manage Investments                                                                | and an an an an an an an an an an an an an | and allallated                                                               |  |
| /iew account details ><br>/iew transactions ><br>/iew Tax Documents ><br>/iew HSA statements >                    | Deposit funds into HSA ><br>Request funds ><br>View fee schedule > | View investment journey :<br>Open investment account<br>View investment options : | Explore eligible e what you can pare       | Explore eligible expenses to find out<br>what you can pay for with your HSA. |  |
| Ink a bank account ><br>Manage my beneficiaries ><br>Set up account notifications ><br>Calculate my HSA savings > |                                                                    |                                                                                   | Get D                                      | eals! 🖉                                                                      |  |

3. Download the IRS 1099SA Form for previous year.

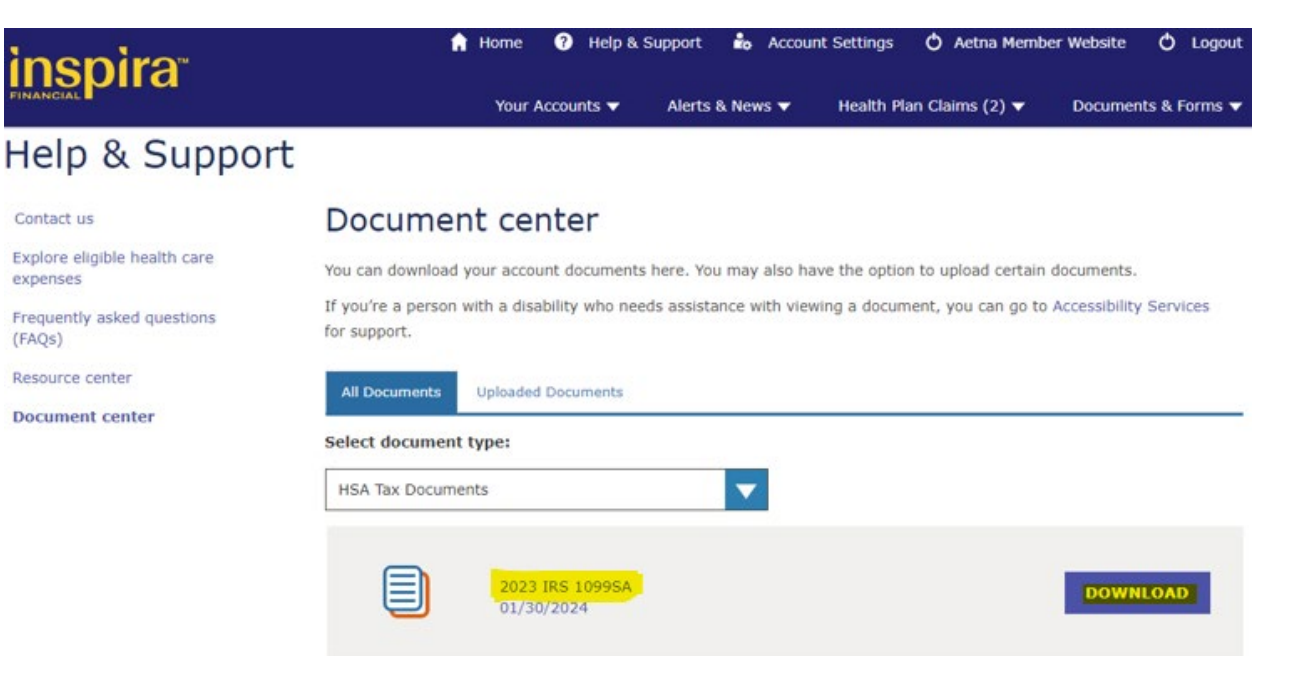